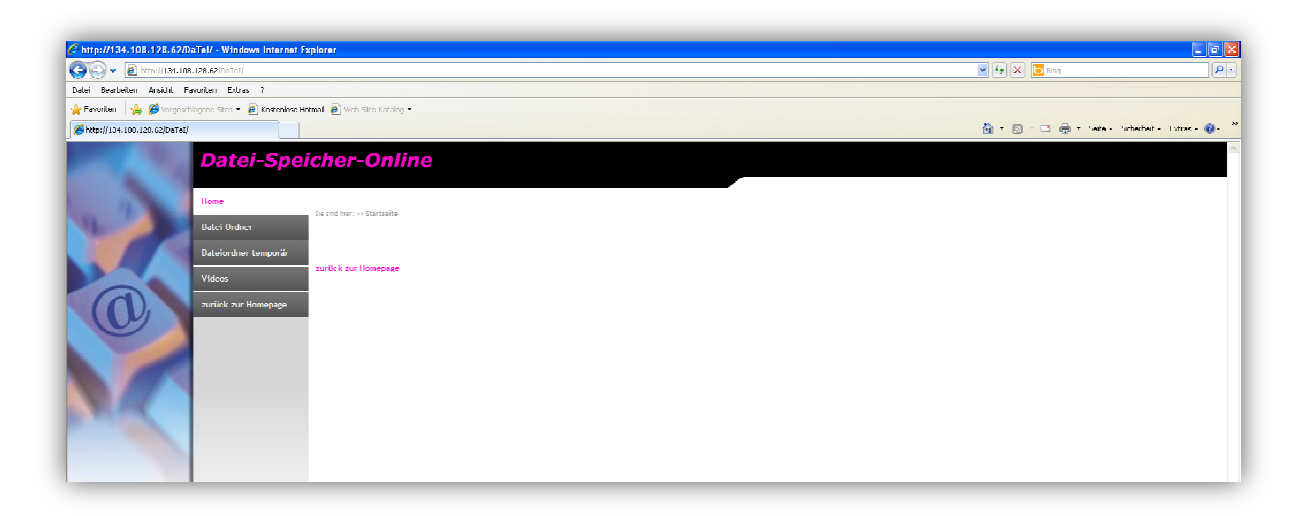

Unter "Dateiordner temporär" haben Sie mit dem entsprechenden Benutzer: temp und dem von mir persönlich mitgeteilten Kennwort Zugriff auf die Festplatte.

| Construction bie alon an - Windows Internet Copioner Construction bie alon an - Windows Internet Copioner Construction bie alon alon alon alon alon alon alon alon |                                             |
|----------------------------------------------------------------------------------------------------|---------------------------------------------|
| Dates Rearbeiten Anacht Exwenten Extras /                                                                                                    |                                             |
| 👷 t avonten 🛛 🖕 🖉 Vurgeod lager is Siles 🔹 🖈 Kozlanitze Hulmai 🍺 Web Sile-Katalug +                                                                                |                                             |
| 🌈 Bittle melden Sie sich an                                                                                                    | 🛐 🔹 🖾 👘 🐨 Seite - Sicherheit - Extras - 🔞 - |
|                                                                                                    |                                             |
|                                                                                                    |                                             |
| Benutzer:                                                                                                    |                                             |
| Kennwort:                                                                                                    |                                             |
| Anneklen                                                                                                    |                                             |
|                                                                                                    |                                             |
|                                                                                                    |                                             |
|                                                                                                    |                                             |

Sollte Ihnen kein Kennwort vorliegen, so können Sie dieses auch gerne per Mail an <u>info@frey-wn.de</u> beantragen.

Je nach Einstellung des Browsers, kann folgende Meldung erscheinen. Hier können Sie entscheiden, ob das Kennwort gespeichert werden soll. Aus Sicherheitsgründen ist dies jedoch nicht zu empfehlen.

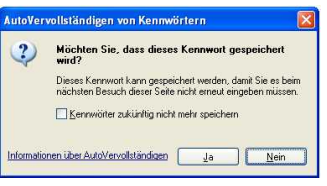

Nach erfolgreicher Anmeldung werden Sie im Ordner-Verzeichnis empfangen:

| 🖉 Dateiordner temporär - Windows Internet Explorer                                                                                                    |                                                                                                    |                                                   |
|----------------------------------------------------------------------------------------------------|----------------------------------------------------------------------------------------------------|---------------------------------------------------|
| 🔄 😋 👻 🖻 http://134.100.120.02/DeTel/deteiordher-temp                                                                                                    | raer/Index.php                                                                                               | 🖌 47 🗙 🔽 Ding                                     |
| Datei Bearbeiten Ansicht Lavoirten Listras /                                                                                                    |                                                                                                    |                                                   |
| 🖕 Favurillen 🛛 🎄 🌽 Vorgeschlagene Sites 🔻 🖉 Kosteniose i                                                                                                    | otmal 🖉 Web Silce-Katalog 🔹                                                                                  |                                                   |
| 🔏 Dateiordner temporär                                                                                                    |                                                                                                    | 🚹 * 🔯 - 🖃 🖶 * Salta - Sicherhalt - Fatras - 🔞 - 🎽 |
| Patei-Spe<br>Immediate<br>Datei-Spe<br>Immediate<br>Datei-Spe<br>Datei-Spe<br>Immediate<br>Datei-Spe<br>Datei-Spe<br>Immediate<br>Datei-Spe<br>Datei-Spe<br>Datei- | icher-Online Ireidike: 27 State der tempolit Dateiordner tempolit Ndriter iter idelne: Perkladen Admentisten |                                                   |

Sollten sich bereits Daten dort befinden, so werden dies hier angezeigt und können durch einen rechtsklick und dem Befehl "Ziel speichern unter…" heruntergeladen werden.

Um Dateien hochzuladen, klicken Sie bitte auf den Button "Durchsuchen…". Es öffnet sich das nachfolgende Fenster, in dem Sie die hochzuladende Datei auswählen.

| 🖉 Daleiordner temporär - Windows Inter   | rnet Explorer                                                                                                    |                                                                                                    | _ 2 ×                                          |
|------------------------------------------|----------------------------------------------------------------------------------------------------|----------------------------------------------------------------------------------------------------|------------------------------------------------|
| 🔄 🌀 🗸 📓 http://131.108.128.62/DaTet/     | datelordher temporaer/Index.php                                                                                                    |                                                                                                    | 💌 🍫 🗙 🔽 Bhg 🖉 Р 🔹                              |
| Datel Bearbeiten Ansicht Favoriten Extra | ac ?                                                                                                    |                                                                                                    |                                                |
| 🚖 Lavonten 🛛 🍰 🖉 Virrjan blagena Siles 🔸 | 🙋 Kosteniose Holmait 🙋 Web Sine-Katalog 🔹                                                                                                    |                                                                                                    |                                                |
| 🔗 Dateiordner tempurär                   |                                                                                                    | Datei zum Hochtaden auswählen 🛛 💽 🔀                                                                                                    | - 🏠 = 👩 - 🖃 🌐 = Sata = Scharhat = Extras = 🧛 = |
| gerearding relation                      | et - Speicher-Online  Contraction of the state of the state of the sta | Surbacia              Pigner Strates               Discloses               Discloses         <                                                                                                    |                                                |
|                                          | Duisiberdadar<br>Bochaden                                                                                                    | Atbaggie<br>Atbaggie<br>Netweiningen<br>Netweiningen<br>Netweining |                                                |

Datei auswählen und mit der Schaltfläche "Öffnen" bestätigen. Sie werden wieder zur Übersicht geleitet, jedoch steht unter Datei hochladen nun der Pfad und der Dateiname. Hier braucht nur noch mit der Schaltfläche "Hochladen" der Upload gestartet werden.

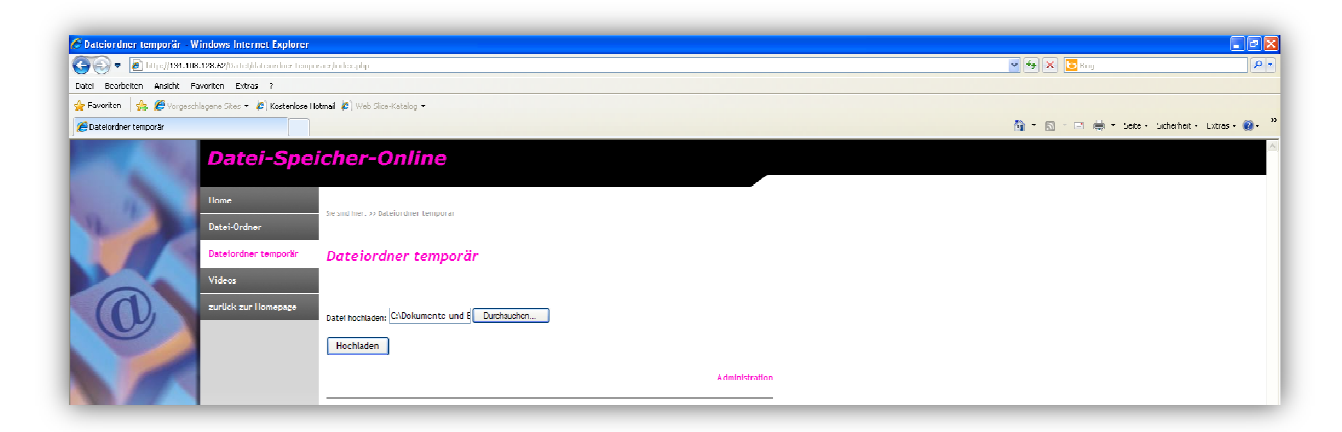

Die nachfolgende Abbildung zeigt, wie eben eine Datei hochgeladen wird.

*Hinweis: Ein Upload ist bei den meisten Providern deutlich langsamer, wie der Download. Die max. Dateigröße für den Upload im Dateiordner temporär ist auf 250 MB eingestellt.* 

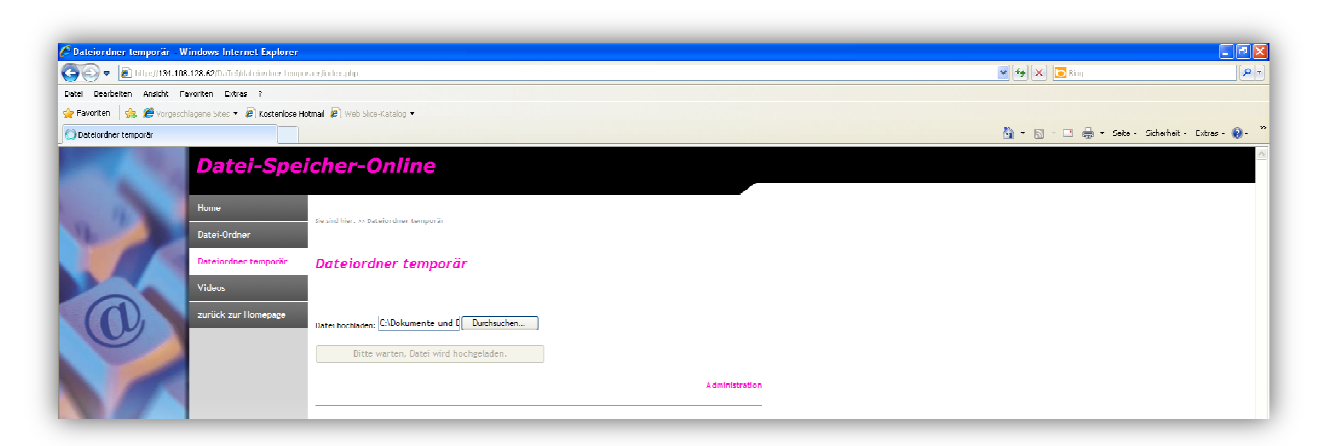

Sobald die Datei hochgeladen ist, erscheint diese im Verzeichnis und steht für den Download, für angemeldete User, zur Verfügung.

| 🖉 Dateiordner temporär                                                                                                    | - Windows Internet Explorer             |                                        |                |                              |                      |
|----------------------------------------------------------------------------------------------------|-----------------------------------------|----------------------------------------|----------------|------------------------------|----------------------|
| 🔄 🗢 🖻 http://134                                                                                                    | . 100. 120. 62/L/si el/deterordner-temp | oraer/index.php/action-upload          |                | 💌 🔸 🔀 Ung                    | - م                  |
| Datel Bearbelten Ansicht                                                                                                    | Favoriton Extras 7                      |                                        |                |                              |                      |
| 🚖 Favunten 🛛 🚔 🏉 Ving                                                                                                    | joschlagene Stes 🔹 🛃 Kosteniose H       | introl 🔊 Web Sire Katalog •            |                |                              |                      |
| Catolordner temporar                                                                                                    |                                         |                                        |                | 🛅 T 🔂 T 🖃 👼 T Seite - Sicher | heit + Lixtras + 🔞 - |
|                                                                                                    | Datei-Spe                               | iche <b>r-O</b> nline                  |                |                              |                      |
| 1                                                                                                    | Home                                    | Sie sind hier: >> Dateiordmen temporar |                |                              |                      |
|                                                                                                    | Datei-Ordner                            | 1                                      |                |                              |                      |
|                                                                                                    | Datelordner temporär                    | Dateiordner temporär                   |                |                              |                      |
|                                                                                                    | Videos<br>zuriick zur Homepage          | □ IMC7987.jpg                          | [133 KB]       |                              |                      |
| U                                                                                                    |                                         | Datel hochaden: Destavadaze            |                |                              |                      |
|                                                                                                    |                                         | Hochladen                              |                |                              |                      |
| N/C                                                                                                    |                                         |                                        | Administration |                              |                      |
| Contraction of Contraction of Contra |                                         |                                        |                |                              |                      |

## Zum Download:

Einfach den Eintrag mit der rechten Maustaste Klicken und im Kontextmenü "Ziel speichern unter…" auswählen.

| 🖉 Datelordner temporär - Windows Internet Explorer                                                                                                    |                                                                                                    |                            |                        | 📃 🖻 🔀                      |
|----------------------------------------------------------------------------------------------------|----------------------------------------------------------------------------------------------------|----------------------------|------------------------|----------------------------|
| 🚱 🕘 🔻 😹 http://134.108.128.62/DaTel/dateiurdner-temporaer/index.ptp?ad                                                                                                    | ion=optoad                                                                                                    |                            | 💌 🕂 🗙 🔽 Biru           | - م]                       |
| Date Bearbeiten Ansicht Lavoriten Lixtras :'                                                                                                    |                                                                                                    |                            |                        |                            |
| 🚖 Fawaritan 🛛 🚖 🌈 Vorgeschlagene Lites 🔹 🙋 Kosteniose Hotmail 💰 Web Lin                                                                                                    | e-Katalog 🔻                                                                                                    |                            |                        |                            |
| 💋 Dateiordner temporar                                                                                                    |                                                                                                    |                            | 🟠 • 🖾 · 🗆 🖶 • Seke • S | icherheit = Extras = 🔞 = 🤷 |
| Datei-Speicher-         Home       scalaber-         Date Order       Date order         Date Scalaber temports       Date order         Vitas       Image: Control of the scalaber temports         Date Scalaber temports       Date order         Vitas       Image: Control of the scalaber temports         Date Scalaber temports       Date order         Vitas       Image: Control of the scalaber temports         Date Scalaber temports       Date order         Vitas       Image: Control of the scalaber temports         Date Scalaber temports       Date order         Date Scalaber temports       Image: Control of the scalaber temports         Date Scalaber temports       Date order         Image: Control of the scalaber temports       Image: Control of the scalaber temports         Date Scalaber temports       Date order         Date Scalaber temports       Image: Control of the scalaber temports         Date Scalaber temports       Date order         Date Scalaber temports       Image: Control of the scalaber temports         Date Scalaber temports       Date order         Date Scalaber temports       Date order         Date Scalaber temports       Date order         Date Scalaber temports       Date order | Addendens terrenar B<br>Addendens terrenar B<br>Anner Lemporär<br>Anner Lemporär<br>Criter<br>In never Factoria ta offens<br>tura sein Factoria Minist<br>200 gabben under:<br>and audan<br>Ausdameden<br>Krigene<br>Winnigs (option University)<br>By Minist (option University)<br>By Minist (option University | (152 KU)<br>Administration |                        |                            |

Daraufhin kann das Verzeichnis ausgewählt werden, in dem die Datei gespeichert werden soll.

| 🖉 Date ior direr | lemporär - Winde                                                                                                    | ws Internet Explorer                                 |           |                      |           |                                                                                                    |                        | - 7 🗙                     |
|------------------|----------------------------------------------------------------------------------------------------|------------------------------------------------------|-----------|----------------------|-----------|----------------------------------------------------------------------------------------------------|------------------------|---------------------------|
| Speichern un     | er.                                                                                                    |                                                      |           | ? 🛛                  |           |                                                                                                    | 💌 🐓 🗙 🖸 Ung            | P -                       |
| Speichern in     | 🗀 Downloads                                                                                                    | ~                                                    | G 🖸 🕫 🗉   | ŀ                    |           |                                                                                                    |                        |                           |
| Eigene Dateien   | Ing Kelend     Tota Mitty     Tota Mitty     Tota     Tota | in deptitut<br>Waseen Hannover<br>₩veq var_Weldinger |           |                      | -         | 10% von 116/98 /.jpg von 134.108.128.62 abgeschlu., 😰 💌                                                                                                    | 📓 - 🔊 - 🗆 👼 - Jere - 3 | udhehet - Lutas - 👰 - 🏾 🎘 |
| Netzwerkumgeb    | Dahirana I<br>Dahilyo .                                                                                                    | N 67686                                              | ~         | Speizeen<br>Aldustum | Dectorate | ۵ 🗘 🔍                                                                                                    |                        |                           |
|                  |                                                                                                    |                                                      | Hochladen |                      |           | PECTRON proving 104, LOB, LOB, AD  rectilidade States: Particular States: Declaration and et: Declaration and et: Declaration |                        |                           |